# PCRF-Ersatz für OSD-Compute UCS 240M4

# Inhalt

Einführung Hintergrundinformationen Gesundheitskontrolle Sicherung Identifizieren der im OSD-Compute-Knoten gehosteten VMs **Graceful Power Aus** Migration von ESC in den Standby-Modus Löschung von Osd-Computing-Knoten Löschen aus der Overcloud Osd-Computing-Knoten aus der Dienstliste löschen Neutrale Agenten löschen Löschen aus der Nova- und Ironic-Datenbank Installation des neuen Computing-Knotens Hinzufügen des neuen OSD-Compute-Knotens zur Overcloud Stellen Sie die VMs wieder her Hinzufügen zur Nova Aggregate-Liste Wiederherstellung des ESC VM

# Einführung

Dieses Dokument beschreibt die erforderlichen Schritte zum Ersetzen eines fehlerhaften Sd-Computing-Servers in einer Ultra-M-Konfiguration, der Cisco Policy Suite (CPS) Virtual Network Functions (VNFs) hostet.

# Hintergrundinformationen

Dieses Dokument richtet sich an Mitarbeiter von Cisco, die mit der Cisco Ultra-M-Plattform vertraut sind. Es enthält eine Beschreibung der Schritte, die auf der Ebene von OpenStack und CPS VNF zum Zeitpunkt des Ersatzes des OSD-Compute-Servers erforderlich sind.

Hinweis: Ultra M 5.1.x wird zur Definition der Verfahren in diesem Dokument berücksichtigt.

## Gesundheitskontrolle

Bevor Sie einen Osd-Compute-Knoten austauschen, ist es wichtig, den aktuellen Zustand Ihrer Red Hat OpenStack Platform-Umgebung zu überprüfen. Es wird empfohlen, den aktuellen Zustand zu überprüfen, um Komplikationen zu vermeiden, wenn der Computing-Ersetzungsprozess eingeschaltet ist.

Von OSPD

```
[root@director ~]$ su - stack
[stack@director ~]$ cd ansible
[stack@director ansible]$ ansible-playbook -i inventory-new openstack_verify.yml -e
platform=pcrf
```

Schritt 1: Überprüfen Sie den Zustand des Systems anhand des in 15 Minuten erstellten Berichts über die ultraviolette Gesundheit.

[stack@director ~]# cd /var/log/cisco/ultram-health Überprüfen Sie die Datei ultram\_health\_os.report.

Die einzigen Dienste sollten als XXX Status angezeigt werden sind **Neutron-sriov-nic-agent.service**.

Schritt 2: Prüfen Sie, ob **rabbitmq** für alle Controller ausgeführt wird, die wiederum von OSPD ausgehen.

[stack@director ~]# for i in \$(nova list| grep controller | awk '{print \$12}'| sed 's/ctlplane=//g') ; do (ssh -o StrictHostKeyChecking=no heat-admin@\$i "hostname;sudo rabbitmqctl eval 'rabbit\_diagnostics:maybe\_stuck().'" ) & done Schritt 3: Stellen Sie sicher, dass Stonith aktiviert ist.

[stack@director ~]# sudo pcs property show stonith-enabled Für alle Controller überprüfen den PCS-Status

- Alle Controller-Knoten werden unter dem Proxy-Klon gestartet.
- Alle Controller-Knoten sind Master unter galera
- Alle Controller-Knoten werden unter Rabbitmq gestartet.
- 1 Controller-Knoten ist Master und 2 Slaves unter Redundanzen

Von OSPD

```
[stack@director ~]$ for i in $(nova list| grep controller | awk '{print $12}'| sed
's/ctlplane=//g') ; do (ssh -o StrictHostKeyChecking=no heat-admin@$i "hostname;sudo pcs status"
) ;done
```

Schritt 4: Überprüfen Sie, ob alle OpenStack-Dienste aktiv sind. Führen Sie von OSPD den folgenden Befehl aus:

[stack@director ~]# sudo systemctl list-units "openstack\*" "neutron\*" "openvswitch\*" Schritt 5: Überprüfen Sie, ob der CEPH-Status für Controller HEALTH\_OK lautet.

Schritt 6: Überprüfen Sie die Protokolle der OpenStack-Komponente. Suchen Sie nach einem Fehler:

```
Neutron:
[stack@director ~]# sudo tail -n 20 /var/log/neutron/{dhcp-agent,13-agent,metadata-
agent,openvswitch-agent,server}.log
Cinder:
[stack@director ~]# sudo tail -n 20 /var/log/cinder/{api,scheduler,volume}.log
Glance:
[stack@director ~]# sudo tail -n 20 /var/log/glance/{api,registry}.log
Schritt 7: Führen Sie vom OSPD diese Überprüfungen für API durch.
[stack@director ~]$ source
```

[stack@director ~]\$ **nova list** 

[stack@director ~]\$ glance image-list

```
[stack@director ~]$ cinder list
```

[stack@director ~]\$ neutron net-list Schritt 8: Überprüfen Sie den Zustand der Services.

Every service status should be "up": [stack@director ~]\$ **nova service-list** 

Every service status should be " :-)":
[stack@director ~]\$ neutron agent-list

Every service status should be "up": [stack@director ~]\$ cinder service-list

# Sicherung

Im Falle einer Wiederherstellung empfiehlt Cisco, eine Sicherung der OSPD-Datenbank mit diesen Schritten durchzuführen.

Schritt 1: Nehmen Sie Mysql dump.

[root@director ~]# mysqldump --opt --all-databases > /root/undercloud-all-databases.sql [root@director ~]# tar --xattrs -czf undercloud-backup-`date +%F`.tar.gz /root/undercloud-alldatabases.sql /etc/my.cnf.d/server.cnf /var/lib/glance/images /srv/node /home/stack tar: Removing leading `/' from member names Dieser Prozess stellt sicher, dass ein Knoten ausgetauscht werden kann, ohne dass die Verfügbarkeit von Instanzen beeinträchtigt wird.

Schritt 2: So sichern Sie CPS VMs von Cluster Manager VM:

[root@CM ~]# config\_br.py -a export --mongo-all --svn --etc --grafanadb --auth-htpasswd -haproxy /mnt/backup/\$(hostname)\_backup\_all\_\$(date +\%Y-\%m-\%d).tar.gz

### Identifizieren der im OSD-Compute-Knoten gehosteten VMs

Identifizieren Sie die VMs, die auf dem Computing-Server gehostet werden:

Schritt 1: Der Computing-Server enthält den Elastic Services Controller (ESC).

[stack@director ~]\$ nova list --field name,host,networks | grep osd-compute-1
| 50fd1094-9c0a-4269-b27b-cab74708e40c | esc | pod1-osd-compute-0.localdomain
| tb1-orch=172.16.180.6; tb1-mgmt=172.16.181.3

**Hinweis**: In der hier gezeigten Ausgabe entspricht die erste Spalte dem Universally Unique Identifier (UUID), die zweite Spalte dem VM-Namen und die dritte Spalte dem Hostnamen, in dem das virtuelle System vorhanden ist. Die Parameter aus dieser Ausgabe werden in den nachfolgenden Abschnitten verwendet.

**Hinweis**: Wenn der zu ersetzende OSD-Computing-Knoten vollständig ausgefallen ist und nicht darauf zugegriffen werden kann, fahren Sie mit dem Abschnitt "Entfernen Sie den Osd-Compute-Knoten aus der Nova Aggregate List" fort. Fahren Sie andernfalls mit dem nächsten Abschnitt fort.

Schritt 2: Vergewissern Sie sich, dass CEPH über die verfügbare Kapazität verfügt, um das Entfernen eines einzigen OSD-Servers zu ermöglichen.

| [ro | oot@pod1-oso | d-compu | df    |       |           |         |
|-----|--------------|---------|-------|-------|-----------|---------|
| GL  | DBAL:        |         |       |       |           |         |
|     | SIZE         | AVAIL   | RAW   | USED  | %RAW USED |         |
|     | 13393G       | 11804   | G     | 1589G | 11.87     |         |
| POO | DLS:         |         |       |       |           |         |
|     | NAME         | ID      | USED  | %USED | MAX AVAIL | OBJECTS |
|     | rbd          | 0       | 0     | 0     | 3876G     | 0       |
|     | metrics      | 1       | 4157M | 0.10  | 3876G     | 215385  |
|     | images       | 2       | 6731M | 0.17  | 3876G     | 897     |
|     | backups      | 3       | 0     | 0     | 3876G     | 0       |
|     | volumes      | 4       | 399G  | 9.34  | 3876G     | 102373  |
|     | vms          | 5       | 122G  | 3.06  | 3876G     | 31863   |

Schritt 3: Stellen Sie sicher, dass der Status ceph osd tree auf dem osd-Computing-Server aktiv ist.

| ID               | WEIGHT   | TYPE NAME               | UP/DOWN        | REWEIGHT | PRIMARY-AFFINITY |
|------------------|----------|-------------------------|----------------|----------|------------------|
| -1               | 13.07996 | root default            |                |          |                  |
| -2               | 4.35999  | host podl-osd-compute-0 |                |          |                  |
| 0                | 1.09000  | osd.0                   | up             | 1.00000  | 1.00000          |
| 3                | 1.09000  | osd.3                   | up             | 1.00000  | 1.00000          |
| 6                | 1.09000  | osd.6                   | up             | 1.00000  | 1.00000          |
| 9                | 1.09000  | osd.9                   | up             | 1.00000  | 1.00000          |
| -3               | 4.35999  | host podl-osd-compute-2 |                |          |                  |
| 1                | 1.09000  | osd.1                   | up             | 1.00000  | 1.00000          |
| 4                | 1.09000  | osd.4                   | up             | 1.00000  | 1.00000          |
| 7                | 1.09000  | osd.7                   | up             | 1.00000  | 1.00000          |
| 10               | 1.09000  | osd.10                  | up             | 1.00000  | 1.00000          |
| -4               | 4.35999  | host podl-osd-compute-1 |                |          |                  |
| 2                | 1.09000  | osd.2                   | up             | 1.00000  | 1.00000          |
| 5                | 1.09000  | osd.5                   | up             | 1.00000  | 1.00000          |
| 8                | 1.09000  | osd.8                   | up             | 1.00000  | 1.00000          |
| 11<br><b>S</b> o | 1.09000  | osd.11                  | up<br>Computin | 1.00000  | 1.00000          |

Schritt 4: CEPH-Prozesse sind auf dem osd-Computing-Server aktiv.

[root@pod1-osd-compute-0 ~]# systemctl list-units \*ceph\*

[heat-admin@pod1-osd-compute-0 ~]\$ sudo ceph osd tree

UNITLOADACTIVESUBDESCRIPTIONvar-lib-ceph-osd-ceph\x2d11.mountloadedactivemounted/var/lib/ceph/osd/ceph-11var-lib-ceph-osd-ceph\x2d5.mountloadedactivemounted/var/lib/ceph/osd/ceph-5var-lib-ceph-osd-ceph\x2d8.mountloadedactivemounted/var/lib/ceph/osd/ceph-8ceph-osd@11.serviceloadedactiverunningCeph object storage daemonceph-osd@2.serviceloadedactiverunningCeph object storage daemonceph-osd@8.serviceloadedactiverunningCeph object storage daemon

```
system-ceph\x2ddisk.slice loaded active active system-ceph\x2ddisk.slice
system-ceph\x2dosd.slice loaded active active system-ceph\x2dosd.slice
ceph-mon.target loaded active active ceph target allowing to start/stop all
ceph-osd.target loaded active active ceph target allowing to start/stop all
ceph-radosgw.target loaded active active ceph target allowing to start/stop all
ceph-radosgw@.service instances at once
ceph.target loaded active active ceph target allowing to start/stop all
ceph.target loaded active active ceph target allowing to start/stop all
ceph.target loaded active active ceph target allowing to start/stop all
ceph.target loaded active active ceph target allowing to start/stop all
ceph.target loaded active active ceph target allowing to start/stop all
ceph.target loaded active active ceph target allowing to start/stop all
ceph.target loaded active active ceph target allowing to start/stop all
ceph.target loaded active active ceph target allowing to start/stop all
```

ceph\*@.service instances at once

Schritt 5: Deaktivieren und beenden Sie jede ceph-Instanz, entfernen Sie jede Instanz aus SOD, und heben Sie die Bereitstellung des Verzeichnisses auf. Wiederholen Sie diese Schritte für jede ceph-Instanz.

```
[root@pod1-osd-compute-0 ~]# systemctl disable ceph-osd@11
[root@pod1-osd-compute-0 ~]# systemctl stop ceph-osd@11
[root@pod1-osd-compute-0 ~]# ceph osd out 11
marked out osd.11.
[root@pod1-osd-compute-0 ~]# ceph osd crush remove osd.11
removed item id 11 name 'osd.11' from crush map
[root@pod1-osd-compute-0 ~]# ceph auth del osd.11
updated
[root@pod1-osd-compute-0 ~]# ceph osd rm 11
removed osd.11
[root@pod1-osd-compute-0 ~]# umount /var/lib/ceph/osd/ceph-11
```

Schritt 6: Clean.sh-Skript kann für die oben genannte Aufgabe gleichzeitig verwendet werden.

```
[heat-admin@pod1-osd-compute-0 ~]$ sudo ls /var/lib/ceph/osd
ceph-11 ceph-3 ceph-6 ceph-8
[heat-admin@pod1-osd-compute-0 ~]$ /bin/sh clean.sh
[heat-admin@pod1-osd-compute-0 ~]$ cat clean.sh
#!/bin/sh
set -x
CEPH=`sudo ls /var/lib/ceph/osd`
for c in $CEPH
do
 i=`echo $c |cut -d'-' -f2`
 sudo systemctl disable ceph-osd@$i || (echo "error rc:$?"; exit 1)
 sleep 2
 sudo systemctl stop ceph-osd@$i || (echo "error rc:$?"; exit 1)
 sleep 2
 sudo ceph osd out $i || (echo "error rc:$?"; exit 1)
 sleep 2
 sudo ceph osd crush remove osd.$i || (echo "error rc:$?"; exit 1)
 sleep 2
 sudo ceph auth del osd.$i || (echo "error rc:$?"; exit 1)
 sleep 2
 sudo ceph osd rm $i || (echo "error rc:$?"; exit 1)
 sleep 2
 sudo umount /var/lib/ceph/osd/$c || (echo "error rc:$?"; exit 1)
 sleep 2
 sudo rm -rf /var/lib/ceph/osd/$c || (echo "error rc:$?"; exit 1)
 sleep 2
done
```

sudo ceph osd tree

Nachdem alle OSD-Prozesse migriert/gelöscht wurden, kann der Knoten aus der Overcloud entfernt werden.

Hinweis: Wenn CEPH entfernt wird, wechselt VNF HD RAID in den Zustand "Degraded"

(Heruntergestuft), aber die Festplatte muss weiterhin zugänglich sein.

### **Graceful Power Aus**

### Migration von ESC in den Standby-Modus

Schritt 1: Melden Sie sich beim im Computing-Knoten gehosteten ESC an, und prüfen Sie, ob er sich im Master-Status befindet. Wenn ja, schalten Sie den ESC in den Standby-Modus um.

```
[admin@esc esc-cli]$ escadm status
0 ESC status=0 ESC Master Healthy
[admin@esc ~]$ sudo service keepalived stop
Stopping keepalived: [ OK ]
[admin@esc ~]$ escadm status
1 ESC status=0 In SWITCHING_TO_STOP state. Please check status after a while.
[admin@esc ~]$ sudo reboot
Broadcast message from admin@vnf1-esc-esc-0.novalocal
        (/dev/pts/0) at 13:32 ...
The system is going down for reboot NOW!
Schritt 2: Entfernen Sie den Osd-Computing-Knoten aus der Nova Aggregate List.
```

 Listen Sie die nova-Aggregate auf, und identifizieren Sie die Aggregate, die dem von ihm gehosteten VNF-Server entsprechen. In der Regel sind dies die Formate 
VNFNAME>-EM-MGMT<X> und 
VNFNAME>-CF-MGMT<X>.

```
[stack@director ~]$ nova aggregate-list
+----+
| Id | Name | Availability Zone |
+---++
| 3 | esc1 | AZ-esc1 |
| 6 | esc2 | AZ-esc2 |
| 9 | aaa | AZ-aaa |
+---++
```

In unserem Fall gehört der osd-Computing-Server zu esc1. Die Aggregate, die entsprechen, sind esc1.

Schritt 3: Entfernen Sie den osd-Computing-Knoten aus der identifizierten Aggregatzuordnung.

nova aggregate-remove-host

[stack@director ~]\$ nova aggregate-remove-host esc1 pod1-osd-compute-0.localdomain Schritt 4: Überprüfen Sie, ob der Knoten für die Datenverarbeitung aus den Aggregaten entfernt wurde. Stellen Sie nun sicher, dass der Host nicht unter den Aggregaten aufgeführt ist.

```
[stack@director ~]$ nova aggregate-show esc1
[stack@director ~]$
```

### Löschung von Osd-Computing-Knoten

Die in diesem Abschnitt beschriebenen Schritte sind unabhängig von den im Computing-Knoten gehosteten VMs häufig.

#### Löschen aus der Overcloud

Schritt 1: Erstellen Sie eine Skriptdatei mit dem Namen delete\_node.sh, deren Inhalt wie gezeigt angezeigt wird. Stellen Sie sicher, dass die erwähnten Vorlagen mit den Vorlagen übereinstimmen, die im **deploy.sh-**Skript für die Stackbereitstellung verwendet wurden.

delete\_node.sh

```
openstack overcloud node delete --templates -e /usr/share/openstack-tripleo-heat-
templates/environments/puppet-pacemaker.yaml -e /usr/share/openstack-tripleo-heat-
templates/environments/network-isolation.yaml -e /usr/share/openstack-tripleo-heat-
templates/environments/storage-environment.yaml -e /usr/share/openstack-tripleo-heat-
templates/environments/neutron-sriov.yaml -e /home/stack/custom-templates/network.yaml -e
/home/stack/custom-templates/ceph.yaml -e /home/stack/custom-templates/compute.yaml -e
/home/stack/custom-templates/layout.yaml -e /home/stack/custom-templates/layout.yaml --stack
```

#### [stack@director ~]\$ source stackrc

```
[stack@director ~]$ /bin/sh delete_node.sh
```

```
+ openstack overcloud node delete --templates -e /usr/share/openstack-tripleo-heat-
templates/environments/puppet-pacemaker.yaml -e /usr/share/openstack-tripleo-heat-
templates/environments/network-isolation.yaml -e /usr/share/openstack-tripleo-heat-
templates/environments/storage-environment.yaml -e /usr/share/openstack-tripleo-heat-
templates/environments/neutron-sriov.yaml -e /home/stack/custom-templates/network.yaml -e
/home/stack/custom-templates/ceph.yaml -e /home/stack/custom-templates/compute.yaml -e
/home/stack/custom-templates/layout.yaml -e /home/stack/custom-templates/layout.yaml --stack
pod1 49ac5f22-469e-4b84-badc-031083db0533
Deleting the following nodes from stack pod1:
- 49ac5f22-469e-4b84-badc-031083db0533
Started Mistral Workflow. Execution ID: 4ab4508a-c1d5-4e48-9b95-ad9a5baa20ae
```

real 0m52.078s user 0m0.383s sys 0m0.086s Schritt 2: Warten Sie, bis der OpenStack-Stapelvorgang in den VOLLSTÄNDIGEN Zustand wechselt.

#### Osd-Computing-Knoten aus der Dienstliste löschen

Löschen Sie den Computing-Service aus der Liste der Dienste.

```
[stack@director ~]$ source corerc
[stack@director ~]$ openstack compute service list | grep osd-compute-0
| 404 | nova-compute | podl-osd-compute-0.localdomain | nova | enabled | up |
2018-05-08T18:40:56.000000 |
```

openstack compute service delete

[stack@director ~]\$ openstack compute service delete 404

#### Neutrale Agenten löschen

Löschen Sie den alten zugeordneten Neutron-Agent und den offenen Switch-Agent für den Computing-Server.

```
[stack@director ~]$ openstack network agent list | grep osd-compute-0
| c3ee92ba-aa23-480c-ac81-d3d8d01dcc03 | Open vSwitch agent | pod1-osd-compute-0.localdomain
| None | False | UP | neutron-openvswitch-agent |
| ec19cb01-abbb-4773-8397-8739d9b0a349 | NIC Switch agent | pod1-osd-compute-0.localdomain
| None | False | UP | neutron-sriov-nic-agent |
```

```
openstack network agent delete
```

[stack@director ~]\$ openstack network agent delete c3ee92ba-aa23-480c-ac81-d3d8d01dcc03
[stack@director ~]\$ openstack network agent delete ec19cb01-abbb-4773-8397-8739d9b0a349

#### Löschen aus der Nova- und Ironic-Datenbank

Löschen Sie einen Knoten aus der Nova-Liste zusammen mit der ironischen Datenbank, und

#### überprüfen Sie ihn anschließend.

[stack@director ~]\$ source stackrc

```
[stack@al01-pod1-ospd ~]$ nova list | grep osd-compute-0
| c2cfa4d6-9c88-4ba0-9970-857d1a18d02c | pod1-osd-compute-0 | ACTIVE | - | Running
| ctlplane=192.200.0.114 |
```

[stack@al01-pod1-ospd ~]\$ nova delete c2cfa4d6-9c88-4ba0-9970-857d1a18d02c

```
nova show
```

```
[stack@director ~]$ nova show podl-osd-compute-0 | grep hypervisor
| OS-EXT-SRV-ATTR:hypervisor_hostname | 4ab21917-32fa-43a6-9260-02538b5c7a5a
```

ironic node-delete

[stack@director ~]\$ ironic node-delete 4ab21917-32fa-43a6-9260-02538b5c7a5a
[stack@director ~]\$ ironic node-list (node delete must not be listed now)

### Installation des neuen Computing-Knotens

Die Schritte zur Installation eines neuen UCS C240 M4 Servers sowie die Schritte zur Ersteinrichtung finden Sie im <u>Cisco UCS C240 M4 Server Installations- und Serviceleitfaden.</u>

Schritt 1: Nach der Installation des Servers legen Sie die Festplatten in die entsprechenden Steckplätze als alten Server ein.

Schritt 2: Melden Sie sich mithilfe der CIMC IP beim Server an.

Schritt 3: Führen Sie ein BIOS-Upgrade durch, wenn die Firmware nicht der zuvor verwendeten empfohlenen Version entspricht. Schritte für BIOS-Upgrades finden Sie hier: <u>BIOS-Upgrade-</u> Leitfaden für Cisco UCS Rackmount-Server der C-Serie

Schritt 4: Überprüfen Sie den Status der physischen Laufwerke. Es muss unbeschränkt gut sein.

Schritt 5: Erstellen Sie eine virtuelle Festplatte von den physischen Laufwerken mit RAID Level 1.

|                            | <b>≆ ∘listo</b> Cis            | co Integrated Managemeni          | t Controller                                  |                                                                     | 🕂 🗹 0 ad | lmin@10.65.33.67 | - C240-FCH2114V1NW   |  |
|----------------------------|--------------------------------|-----------------------------------|-----------------------------------------------|---------------------------------------------------------------------|----------|------------------|----------------------|--|
| Chassis •                  | A / / Cisco 12<br>(SLOT-HBA) / | 2G SAS Modular Raid Contr         | roller                                        | Refresh   Host Power   Launch KVM   Ping   Reboot   Locator LED   @ |          |                  |                      |  |
| Compute                    | Controller Info                | Physical Drive Info Virtual Drive | e Info Battery Backup Unit                    | Storage Log                                                         |          |                  |                      |  |
| Networking                 | Physical Driv                  | Physical Drives                   |                                               |                                                                     |          |                  | Selected 0 / Total 2 |  |
| Storage 🔹                  | PD-1                           | Make Global Hot Spare Ma          | move From Hot Spare Pools Prepare For Removal |                                                                     |          |                  |                      |  |
| Cisco 12G SAS Modular Raid |                                | Controller                        | Physical Drive Number                         | Status                                                              | Health   | Boot Drive       | Drive Firmware       |  |
| Cisco FlexFlash            |                                | SLOT-HBA                          | 1                                             | Unconfigured Good                                                   | Good     | false            | N003                 |  |
| Admin +                    | co FlexFlash                   | SLOT-HBA                          | 2                                             | Unconfigured Good                                                   | Good     | false            | N003                 |  |

Schritt 6: Navigieren Sie zum Speicherbereich, wählen Sie den Cisco 12G SAS Modular RAID Controller aus, und überprüfen Sie den Status und die Integrität des RAID-Controllers, wie im Bild gezeigt.

**Hinweis**: Das obige Bild dient lediglich zur Veranschaulichung. Im OSD-Compute-CIMC werden sieben physische Laufwerke in Steckplätzen [1,2,3,7,8,9,10] im nicht konfigurierten "Good"-Zustand angezeigt, da aus ihnen keine virtuellen Laufwerke erstellt werden.

|                            | 🗄 diala Cis          | co Integrated Mana   | gement Controll      | er                    |                   |     |
|----------------------------|----------------------|----------------------|----------------------|-----------------------|-------------------|-----|
|                            | Create Virtual Drive | from Unused Physical | Drives               |                       |                   | 0 > |
| Chassis +                  | RAID                 | Level: 1             | ¥                    | Enable Full Disk Encr | yption:           |     |
| Compute                    |                      |                      |                      |                       |                   |     |
| Networking +               | Create Drive Gro     | oups                 |                      |                       |                   |     |
|                            | Physical Drives      |                      | Selected 2 / Total 2 | ¢                     | Drive Groups      | Q - |
| Storage 🔹                  | ID Size              | e(MB) Model          | Interface Type       |                       | Name              |     |
| Cisco 12G SAS Modular Raid | ✓ 1 1906             | 394 MB SEAGA         | HDD SAS              |                       | No data available |     |
| Cisco FlexFlash            | 2 1906               | 394 MB SEAGA         | HDD SAS              |                       |                   |     |
| Admin +                    |                      |                      |                      |                       |                   |     |
|                            |                      |                      |                      |                       |                   |     |
|                            |                      |                      |                      |                       |                   |     |
|                            | Virtual Drive Pro    | perties              |                      |                       |                   |     |
|                            | Nar                  | me: RAID1            |                      | Disk Cache Policy:    | Unchanged         | Ŧ   |
|                            | Access Pol           | icy: Read Write      | •                    | Write Policy:         | Write Through     | Ψ   |
|                            | Read Pol             | icy: No Read Ahead   | •                    | Strip Size (MB):      | 64k               | •   |
|                            | Cache Pol            | lcy: Direct IO       | •                    | Size                  |                   | мв  |

|                 | -            | B cisco         | Cisco      | Integrated  | Manag     | ement C      | ontrolle  | er -                  |         |          |   |            |
|-----------------|--------------|-----------------|------------|-------------|-----------|--------------|-----------|-----------------------|---------|----------|---|------------|
|                 | - +          | Create Virtual  | Drive fro  | m Unused P  | hysical I | Drives       |           | _                     |         | _        |   | 0          |
| Chassis         | •            |                 | RAID Lev   | el: 1       |           |              | ¥         | Enable Full Disk Encr | yption: |          |   |            |
| Compute         |              |                 |            |             |           |              |           |                       |         |          |   |            |
| Networking      |              | Create Driv     | e Groups   |             |           |              |           |                       |         |          |   |            |
|                 |              | Physical Dr     | ives       |             |           | Selected 0 / | iotal 0 🖏 | F +                   | Driv    | e Groups |   | <u>ې</u> ب |
| Storage         | *            | ID              | Size(MB)   | M           | odel      | Interface    | Туре      |                       |         | Name     |   |            |
| Cisco 12G SAS M | Iodular Raid | No data availat | ble        |             |           |              |           |                       |         | DG [1.2] |   |            |
| Cisco FlexFlash |              |                 |            |             |           |              |           | >>                    |         |          |   |            |
| Admin           |              |                 |            |             |           |              |           |                       |         |          |   |            |
|                 |              |                 |            |             |           |              |           |                       |         |          |   |            |
|                 |              | Virtual Drive   | Bronort    | les         |           |              |           |                       |         |          |   |            |
|                 |              | virtuai Driv    | e Propert  | les         |           |              |           |                       |         |          |   |            |
|                 |              |                 | Name:      | BOOTOS      |           |              |           | Disk Cache Policy:    | Uncha   | nged     | • |            |
|                 |              | Acce            | ss Policy: | Read Write  |           |              | •         | Write Policy:         | Write   | Through  | * |            |
|                 |              | Re              | ad Policy: | No Read Ahe | ad        |              | •         | Strip Size (MB):      | 64k     |          | * |            |
|                 |              | Cac             | he Policy: | Direct IO   |           |              | •         | Size                  | 19063   | 94       |   | MB         |

Schritt 7: Erstellen Sie jetzt unter dem **Cisco 12G SAS Modular RAID Controller** eine virtuelle Festplatte aus einer nicht verwendeten physischen Festplatte über die Controller-Informationen.

|                                 | ÷ dudu Ci                 | sco Integrated Manaç    | gement Co       | ntroller          | -                    | + 🗹 0               | admin@10.65.33.67    | - C240-FCH2114V1NV   | v ≮  |
|---------------------------------|---------------------------|-------------------------|-----------------|-------------------|----------------------|---------------------|----------------------|----------------------|------|
| Chassis +                       | / / Cisco 1<br>(SLOT-HBA) | 2G SAS Modular Raid     | d Controlle     |                   | Refre                | esh Host Power Laun | ch KVM   Ping   Rebo | oot Locator LED      | 0    |
| Compute                         | Controller Info           | Physical Drive Info Vin | tual Drive Info | Battery Backup U  | nit Storage Log      |                     |                      |                      |      |
| Networking                      | Virtual Drives            | Virtual Drives          |                 |                   |                      |                     |                      | Selected 1 / Total 1 | ¢ -  |
| Storage 🔹                       | VD-0                      | Initialize Cancel       | Initialization  | Set as Boot Drive | Delete Virtual Drive | Edit Virtual Drive  | Hide Drive           | >>                   |      |
| Cisco 12G SAS Modular Ra Storag | e                         | Virtual Drive Number    | Nan             | le                | Status               | Health              | Size                 | RAID Level           | Во   |
| Cisco FlexFlash                 |                           | J 0                     | BOO             | TOS               | Optimal              | Good                | 1906394 MB           | RAID 1               | fals |
| Admin 🕨                         |                           |                         |                 |                   |                      |                     |                      |                      |      |

Schritt 8: Wählen Sie die VD aus, und konfigurieren Sie sie als Boot-Laufwerk.

|                        | Cisco Integrated Management Controller                   | Cisco Integrated Management Controller                              |  |  |  |  |  |  |  |
|------------------------|----------------------------------------------------------|---------------------------------------------------------------------|--|--|--|--|--|--|--|
|                        |                                                          | 🐥 🔽 3 admin@10.65.33.67 - C240-FCH2141V113 🄅                        |  |  |  |  |  |  |  |
| Chassis •              | A / / Communication Services / Communications Services * |                                                                     |  |  |  |  |  |  |  |
| Compute                |                                                          | Refresh   Host Power   Launch KVM   Ping   Reboot   Locator LED   🔞 |  |  |  |  |  |  |  |
|                        | Communications Services SNMP Mail Alert                  |                                                                     |  |  |  |  |  |  |  |
| Networking •           |                                                          |                                                                     |  |  |  |  |  |  |  |
| Storage                | HTTP Properties                                          | <ul> <li>IPMI over LAN Properties</li> </ul>                        |  |  |  |  |  |  |  |
| 0.0.050                | HTTP/S Enabled: Session Timeout(seconds): 1800           | Enabled:                                                            |  |  |  |  |  |  |  |
| Admin 🔹                | Redirect HTTP to HTTPS Enabled:  Max Sessions: 4         | Privilege Level Limit: admin                                        |  |  |  |  |  |  |  |
| Hara Managaran d       | HTTP Port: 80 Active Sessions: 1                         | Encryption Key: 000000000000000000000000000000000000                |  |  |  |  |  |  |  |
| User Management        | HTTPS Port: 443                                          | Randomize                                                           |  |  |  |  |  |  |  |
| Networking             |                                                          |                                                                     |  |  |  |  |  |  |  |
| Communication Services | XML API Properties                                       |                                                                     |  |  |  |  |  |  |  |
|                        | XML API Enabled: 🗸                                       |                                                                     |  |  |  |  |  |  |  |

Schritt 9: Aktivieren Sie IPMI over LAN von Kommunikationsdiensten auf der Registerkarte "Admin".

|            | Ŧ                                     | ÷ duala C        | isco Integrate        | ed Management          | Controller        |             |   |                                                        |                |
|------------|---------------------------------------|------------------|-----------------------|------------------------|-------------------|-------------|---|--------------------------------------------------------|----------------|
|            | <u>'</u>                              |                  |                       |                        |                   |             |   | 🐥 🔽 3 admin@10.65.33.67 - C240                         | 0-FCH2141V113  |
| Chassis    | •                                     | A / Compute /    | BIOS ★                |                        |                   |             |   |                                                        |                |
| Compute    |                                       |                  |                       |                        |                   |             |   | Refresh   Host Power   Launch KVM   Ping   Reboot   Lo | ocator LED   🕐 |
| Compare    |                                       | BIOS Remot       | e Management          | Troubleshooting        | Power Policies    | PID Catalog |   |                                                        |                |
| Networking | •                                     | Enter BIOS Setup | Clear BIOS CMOS       | Restore Manufacturing  | g Custom Settings |             |   |                                                        |                |
| Storage    | •                                     | Configure BIOS   | Configure B           | oot Order Configu      | ure BIOS Profile  |             |   |                                                        |                |
| Admin      | Admin Main Advanced Server Management |                  |                       |                        |                   |             |   |                                                        |                |
|            |                                       | Note: Default    | values are shown in I | bold.                  |                   |             |   |                                                        |                |
|            |                                       |                  | Reboot                | Host Immediately:      |                   |             |   |                                                        |                |
|            |                                       | ▼ Proc           | essor Configur        | ration                 |                   |             |   |                                                        |                |
|            |                                       |                  | Intel(R) Hy           | per-Threading Technol  | ogy Disabled      |             | • | Number of Enabled Cores                                | All            |
|            |                                       |                  |                       | Execute Disa           | able Enabled      |             | • | Intel(R) VT                                            | Enabled        |
|            |                                       |                  |                       | Intel(R) V             | T-d Enabled       |             | ▼ | Intel(R) Interrupt Remapping                           | Enabled        |
|            |                                       |                  | 1                     | ntel(R) Pass Through D | MA Disabled       |             | ▼ | Intel(R) VT-d Coherency Support                        | Disabled       |
|            |                                       |                  | Intel(R) Pass         | Through DMA ATS Supp   | Enabled           |             | ▼ | CPU Performance                                        | Enterprise     |

Schritt 10: Deaktivieren Sie Hyper-Threading in der erweiterten BIOS-Konfiguration unter dem Knoten Computing, wie im Bild gezeigt.

Schritt 11: Erstellen Sie ähnlich wie BOOTOS VD mit den physischen Laufwerken 1 und 2 vier weitere virtuelle Laufwerke wie

JOURNAL - Von physischer Laufwerksnummer 3

OSD1 - Von physischer Laufwerksnummer 7

OSD2 - Von der Nummer 8 des physischen Laufwerks

OSD3 - Von physischer Laufwerksnummer 9

OSD4 - Von physischer Laufwerksnummer 10

Schritt 7: Am Ende müssen die physischen und virtuellen Laufwerke ähnlich sein.

**Hinweis**: Das hier abgebildete Image und die in diesem Abschnitt beschriebenen Konfigurationsschritte beziehen sich auf die Firmware-Version 3.0(3e). Wenn Sie an anderen Versionen arbeiten, kann es zu geringfügigen Abweichungen kommen.

## Hinzufügen des neuen OSD-Compute-Knotens zur Overcloud

Die in diesem Abschnitt beschriebenen Schritte sind unabhängig von der vom Computing-Knoten gehosteten VM identisch.

Schritt 1: Hinzufügen eines Compute-Servers mit einem anderen Index

Erstellen Sie eine Datei **add\_node.json**, die nur die Details des neuen Computing-Servers enthält, der hinzugefügt werden soll. Stellen Sie sicher, dass die Indexnummer für den neuen osd-Computing-Server noch nicht verwendet wurde. Erhöhen Sie in der Regel den nächsthöchsten Rechenwert.

Beispiel: Höchste Vorgeschichte wurde sod-compute-0 so erstellt osd-compute-3 im Falle des 2vnf-Systems.

Hinweis: Achten Sie auf das Json-Format.

```
[stack@director ~]$ cat add_node.json
{
   "nodes":[
       {
           "mac":[
               "<MAC_ADDRESS>"
           ],
           "capabilities": "node:osd-compute-3,boot_option:local",
           "cpu":"24",
           "memory":"256000",
           "disk":"3000",
           "arch": "x86_64",
           "pm_type":"pxe_ipmitool",
           "pm_user":"admin",
           "pm_password": "<PASSWORD>",
           "pm_addr":"192.100.0.5"
       }
```

Schritt 2: Importieren Sie die Json-Datei.

]

}

```
[stack@director ~]$ openstack baremetal import --json add_node.json
Started Mistral Workflow. Execution ID: 78f3b22c-5c11-4d08-a00f-8553b09f497d
Successfully registered node UUID 7eddfa87-6ae6-4308-b1d2-78c98689a56e
Started Mistral Workflow. Execution ID: 33a68c16-c6fd-4f2a-9df9-926545f2127e
Successfully set all nodes to available.
Schritt 3: Führen Sie eine Knotenintrospektion mithilfe der UUID aus, die im vorherigen Schritt
angegeben wurde.
[stack@director ~]$ openstack baremetal node manage 7eddfa87-6ae6-4308-b1d2-78c98689a56e
[stack@director ~]$ ironic node-list |grep 7eddfa87
| 7eddfa87-6ae6-4308-b1d2-78c98689a56e | None | None
                                                                                      | power off
  manageable
                       | False
[stack@director ~]$ openstack overcloud node introspect 7eddfa87-6ae6-4308-b1d2-78c98689a56e --
provide
Started Mistral Workflow. Execution ID: e320298a-6562-42e3-8ba6-5ce6d8524e5c
Waiting for introspection to finish...
Successfully introspected all nodes.
Introspection completed.
Started Mistral Workflow. Execution ID: c4a90d7b-ebf2-4fcb-96bf-e3168aa69dc9
Successfully set all nodes to available.
[stack@director ~]$ ironic node-list |grep available
| 7eddfa87-6ae6-4308-b1d2-78c98689a56e | None | None
                                                                                      | power off
  available
                      False
```

Schritt 4: Fügen Sie unter OsdComputeIPs IP-Adressen zu custom-templates/layout.yml hinzu. Wenn Sie in diesem Fall osd-compute-0 ersetzen, fügen Sie diese Adresse zum Ende der Liste für jeden Typ hinzu.

OsdComputeIPs: internal\_api: - 11.120.0.43 - 11.120.0.44 - 11.120.0.45 - 11.120.0.43 <<< take osd-compute-0 .43 and add here tenant: - 11.117.0.43 - 11.117.0.44 - 11.117.0.45 - 11.117.0.43 << and here storage:

- 11.118.0.43
- 11.118.0.44
- 11.118.0.45
- 11.118.0.43 << and here
storage\_mgmt:
- 11.119.0.43
- 11.119.0.44
- 11.119.0.45
- 11.119.0.43 << and here</pre>

Schritt 5: Führen Sie **deploy.**sh-Skript aus, das zuvor für die Bereitstellung des Stacks verwendet wurde, um den neuen Computing-Knoten dem Overcloud-Stack hinzuzufügen.

```
[stack@director ~]$ ./deploy.sh
++ openstack overcloud deploy --templates -r /home/stack/custom-templates/custom-roles.yaml -e
/usr/share/openstack-tripleo-heat-templates/environments/puppet-pacemaker.yaml -e
/usr/share/openstack-tripleo-heat-templates/environments/network-isolation.yaml -e
/usr/share/openstack-tripleo-heat-templates/environments/storage-environment.yaml -e
/usr/share/openstack-tripleo-heat-templates/environments/neutron-sriov.yaml -e
/home/stack/custom-templates/network.yaml -e /home/stack/custom-templates/ceph.yaml -e
/home/stack/custom-templates/compute.yaml -e /home/stack/custom-templates/layout.yaml --stack
ADN-ultram --debug --log-file overcloudDeploy_11_06_17__16_39_26.log --ntp-server 172.24.167.109
--neutron-flat-networks phys_pcie1_0,phys_pcie1_1,phys_pcie4_0,phys_pcie4_1 --neutron-network-
vlan-ranges datacentre:1001:1050 --neutron-disable-tunneling --verbose --timeout 180
Starting new HTTP connection (1): 192.200.0.1
"POST /v2/action_executions HTTP/1.1" 201 1695
HTTP POST <a href="http://192.200.0.1:8989/v2/action_executions">http://192.200.0.1:8989/v2/action_executions</a> 201
Overcloud Endpoint: http://10.1.2.5:5000/v2.0
Overcloud Deployed
clean_up DeployOvercloud:
END return value: 0
real
       38m38.971s
       0m3.605s
user
       0m0.466s
sys
Schritt 6: Warten Sie, bis der Status des OpenStack abgeschlossen ist.
```

| [stack@director ~]\$                   | openstack stack li      | st        |              |         |           |                     |           |
|----------------------------------------|-------------------------|-----------|--------------|---------|-----------|---------------------|-----------|
| ID<br>Updated Time                     | +                       | +         | Name         | Stack   | Status    | Creation Time       |           |
| 5df68458-095d-43bd-<br>11-06T21:40:58Z | +<br>-a8c4-033e68ba79a0 | pod1<br>+ | '<br>  UPDAT | E_COMPI | LETE   2( | 017-11-02T21:30:06z | z   2017- |
| •                                      |                         | 1         |              |         |           | 1                   | ·         |

Schritt 7: Überprüfen Sie, ob sich der neue Knoten für die Datenverarbeitung im aktiven Zustand befindet.

```
[stack@director ~]$ source stackrc
[stack@director ~]$ nova list |grep osd-compute-3
| 0f2d88cd-d2b9-4f28-b2ca-13e305ad49ea | pod1-osd-compute-3 | ACTIVE | - | Running
| ctlplane=192.200.0.117 |
[stack@director ~]$ source corerc
[stack@director ~]$ openstack hypervisor list |grep osd-compute-3
| 63 | pod1-osd-compute-3.localdomain |
```

Schritt 8: Melden Sie sich beim neuen osd-Computing-Server an, und überprüfen Sie die ceph-Prozesse. Zunächst befindet sich der Status in HEALTH\_WARN, wenn sich ceph erholt.

```
[heat-admin@pod1-osd-compute-3 ~]$ sudo ceph -s
   cluster eb2bb192-b1c9-11e6-9205-525400330666
   health HEALTH_WARN
           223 pgs backfill_wait
           4 pgs backfilling
           41 pgs degraded
           227 pgs stuck unclean
           41 pgs undersized
          recovery 45229/1300136 objects degraded (3.479%)
           recovery 525016/1300136 objects misplaced (40.382%)
   monmap e1: 3 mons at {Podl-controller-0=11.118.0.40:6789/0,Podl-controller-
1=11.118.0.41:6789/0, Pod1-controller-2=11.118.0.42:6789/0}
           election epoch 58, quorum 0,1,2 Podl-controller-0,Podl-controller-1,Podl-controller-2
    osdmap e986: 12 osds: 12 up, 12 in; 225 remapped pgs
           flags sortbitwise,require_jewel_osds
     pgmap v781746: 704 pgs, 6 pools, 533 GB data, 344 kobjects
           1553 GB used, 11840 GB / 13393 GB avail
           45229/1300136 objects degraded (3.479%)
           525016/1300136 objects misplaced (40.382%)
                477 active+clean
                186 active+remapped+wait_backfill
                 37 active+undersized+degraded+remapped+wait_backfill
                  4 active+undersized+degraded+remapped+backfilling
```

# Schritt 9: Nach einem kurzen Zeitraum (20 Minuten) kehrt CEPH jedoch in den Zustand HEALTH\_OK zurück.

[heat-admin@pod1-osd-compute-3 ~]\$ sudo ceph -s cluster eb2bb192-b1c9-11e6-9205-525400330666 health **HEALTH\_OK** monmap e1: 3 mons at {Podl-controller-0=11.118.0.40:6789/0,Podl-controller-1=11.118.0.41:6789/0,Pod1-controller-2=11.118.0.42:6789/0} election epoch 58, quorum 0,1,2 Pod1-controller-0,Pod1-controller-1,Pod1-controller-2 osdmap e1398: 12 osds: 12 up, 12 in flags sortbitwise,require\_jewel\_osds pgmap v784311: 704 pgs, 6 pools, 533 GB data, 344 kobjects 1599 GB used, 11793 GB / 13393 GB avail 704 active+clean client io 8168 kB/s wr, 0 op/s rd, 32 op/s wr [heat-admin@pod1-osd-compute-3 ~]\$ sudo ceph osd tree ID WEIGHT TYPE NAME UP/DOWN REWEIGHT PRIMARY-AFFINITY -1 13.07996 root default -2 0 host pod1-osd-compute-0 -3 4.35999 host pod1-osd-compute-2 1 1.09000 osd.1 up 1.00000 1.00000 4 1.09000 osd.4 up 1.00000 1.00000 osd.7 7 1.09000 up 1.00000 1.00000 10 1.09000 osd.10 up 1.00000 1.00000 -4 4.35999 host pod1-osd-compute-1 2 1.09000 osd.2 up 1.00000 1.00000 5 1.09000 osd.5 up 1.00000 1.00000 8 1.09000 osd.8 up 1.00000 1.00000 11 1.09000 osd.11 up 1.00000 1.00000 -5 4.35999 host pod1-osd-compute-3

up 1.00000

up 1.00000

1.00000

1.00000

0 1.09000

3 1.09000

osd.0

osd.3

| 6 | 1.09000 | osd.6 |
|---|---------|-------|
|   |         |       |

nova aggregate-add-host

9 1.09000

| up | 1.00000 | 1.00000 |
|----|---------|---------|
| up | 1.00000 | 1.00000 |

# Stellen Sie die VMs wieder her

osd.9

### Hinzufügen zur Nova Aggregate-Liste

Fügen Sie den Knoten osd-compute zu den Aggregat-Hosts hinzu, und überprüfen Sie, ob der Host hinzugefügt wird.

### Wiederherstellung des ESC VM

----+

Schritt 1: Überprüfen Sie den Status des ESC VM in der Nova-Liste, und löschen Sie ihn.

If can not delete esc then use command: nova force-delete esc

Schritt 2: Navigieren Sie in OSPD zum Verzeichnis ECS-Image, und stellen Sie sicher, dass die **Dateien bootvm.py** und qcow2 für ESC vorhanden sind, wenn nicht in ein Verzeichnis verschoben werden.

total 30720136

| -rw-rr   | 1 | root  | root  | 127724      | Jan | 23 | 12:51 | bootvm-2_3_2_157a.py        |
|----------|---|-------|-------|-------------|-----|----|-------|-----------------------------|
| -rw-rr   | 1 | root  | root  | 55          | Jan | 23 | 13:00 | bootvm-2_3_2_157a.py.md5sum |
| -rw-rw-r | 1 | stack | stack | 31457280000 | Jan | 24 | 11:35 | esc-2.3.2.157.qcow2         |

Schritt 3: Erstellen Sie das Bild.

[stack@director ESC-image-157]\$ glance image-create --name ESC-2\_3\_2\_157 --disk-format "qcow2" --container "bare" --file /home/stack/ECS-Image-157/ESC-2\_3\_2\_157.qcow2 Schritt 4: Überprüfen Sie, ob das ESC-Bild vorhanden ist.

stack@director ~]\$ glance image-list

| ID                                                                                                    | Name                                                                                                    |
|----------------------------------------------------------------------------------------------------|----------------------------------------------------------------------------------------------------|
| <pre>8f50acbe-b391-4433-aa21-98ac36011533 2f67f8e0-5473-467c-832b-e07760e8d1fa c5485c30-45db-43df-831d-61046c5cfd01 2f84b9ec-61fa-46a3-a4e6-45f14c93d9a9 25113ecf-8e63-4b81-a73f-63606781ef94 595673e8-c99c-40c2-82b1-7338325024a9 8bce3a60-b3b0-4386-9e9d-d99590dc9033 e5c835ad-654b-45b0-8d36-557e6c5fd6e9 879dfcde-d25c-4314-8da0-32e4e73ffc9f 7747dd59-c479-4c8a-9136-c90ec894569a</pre> | ESC-2_3_2_157  <br>tmobile-pcrf-13.1.1.iso  <br>tmobile-pcrf-13.1.1.qcow2  <br>tmobile-pcrf-13.1.1_cco_20170825.iso  <br>wscaaa01-sept072017  <br>wscaaa02-sept072017  <br>wscaaa03-sept072017  <br>wscaaa04-sept072017  <br>WSP1_cluman_12_07_2017  <br>WSP2_cluman_12_07_2017 |

[stack@ ~]\$ openstack flavor list

| +<br>  ID<br>Public                              | Name       | RAM    | Disk | Ephemeral | VCPUs | Is   |
|--------------------------------------------------|------------|--------|------|-----------|-------|------|
| ++                                               | +          | ++     |      | +         | +     | +    |
| 1e4596d5-46f0-46ba-9534-cfdea788f734             | pcrf-smb   | 100352 | 100  | 0         | 8     | True |
| 251225f3-64c9-4b19-a2fc-032a72bfe969             | pcrf-oam   | 65536  | 100  | 0         | 10    | True |
| 4215d4c3-5b2a-419e-b69e-7941e2abe3bc             | pcrf-pd    | 16384  | 100  | 0         | 12    | True |
| <br>  4c64a80a-4d19-4d52-b818-e904a13156ca  <br> | pcrf-qns   | 14336  | 100  | 0         | 10    | True |
| <br>  8b4cbba7-40fd-49b9-ab21-93818c80a2e6<br>   | esc-flavor | 4096   | 0    | 0         | 4     | True |
| <br>  9c290b80-f80a-4850-b72f-d2d70d3d38ea<br>   | pcrf-sm    | 100352 | 100  | 0         | 10    | True |
| <br>  e993fc2c-f3b2-4f4f-9cd9-3afc058b7ed1       | pcrf-arb   | 16384  | 100  | 0         | 4     | True |
| <br>  f2b3b925-1bf8-4022-9f17-433d6d2c47b5  <br> | pcrf-cm    | 14336  | 100  | 0         | б     | True |
| ++                                               | +          | ++     |      | +         | +     | +    |

Schritt 5: Erstellen Sie diese Datei im Bildverzeichnis, und starten Sie die ESC-Instanz.

[root@director ESC-IMAGE]# cat esc\_params.conf
openstack.endpoint = publicURL

[root@director ESC-IMAGE]./bootvm-2\_3\_2\_157a.py esc --flavor esc-flavor --image ESC-2\_3\_2\_157 -net tb1-mgmt --gateway\_ip 172.16.181.1 --net tb1-orch --enable-http-rest --avail\_zone AZ-esc1 -user\_pass "admin:Cisco123" --user\_confd\_pass "admin:Cisco123" --bs\_os\_auth\_url
http://10.250.246.137:5000/v2.0 --kad\_vif eth0 --kad\_vip 172.16.181.5 --ipaddr 172.16.181.4 dhcp
--ha\_node\_list 172.16.181.3 172.16.181.4 --esc\_params\_file esc\_params.conf

**Hinweis**: Nachdem die problematische ESC VM mit dem gleichen **bootvm.py-**Befehl wie bei der Erstinstallation neu bereitgestellt wurde, führt ESC HA automatisch eine Synchronisierung ohne manuelle Schritte durch. Stellen Sie sicher, dass ESC Master aktiviert ist und ausgeführt wird.

Schritt 6: Melden Sie sich beim neuen ESC an, und überprüfen Sie den Backup-Zustand.

[admin@esc ~]\$ escadm status
0 ESC status=0 ESC Backup Healthy